## HOW TO UPDATE 24-HOUR SHOWROOM PRICING

1. Access your 24-Hour Showroom website, which can be located using the dealer search on any brand website.

2. Click "Login" at the bottom of any page. Enter your user ID and password and click the "Login" button, then "Continue."

- 3. Click on the "Boats" tab at the top of the page, which will take you to your inventory listings.
- 4. Click the button at the top right of your inventory page titled "Launch Inventory Control Panel."

| Springfield, MO 417-88    | RACKER<br>DAT CENTER<br>7-7334 Contact Us                              | Inventory Search                                          | 4<br>▼<br>▼<br>₹ |
|---------------------------|------------------------------------------------------------------------|-----------------------------------------------------------|------------------|
| HOME   BOATS              | ATVS   REPOWER   FINANCE   PARTS & SERVI                               | VICE   SPECIALS   CONTACT US   ABOUT US                   |                  |
| lew and Used Boats For    | Sale 🕨 All Makes 🕨 All Models                                          | Launch Inventory Control Panel                            |                  |
| New and Used              | Boats For Sale                                                         |                                                           |                  |
| New and Used Boats For Sa | Ile in the Springfield, MO area                                        |                                                           |                  |
| Condition                 | First < Prev 1 2 3 4 5                                                 | 6 7 8 9 10 11 12 Next > Last >>                           |                  |
| New (110)                 | Found 112 Items, Showing 1 - 10                                        | Sort by: Default Year Make/Model Price                    |                  |
| Used (2)                  | COMPARE SELECTED ITEMS                                                 |                                                           |                  |
| Category                  |                                                                        |                                                           |                  |
| Power (112)               | 2013 Tanoe Q/ SF<br>New Ski and Fish Boats for sale by Bass Pro Shops. | s/Tracker Boat Center SPRINGFIELD in Springfield, MO      |                  |
| Boat Class                | Boat Cla                                                               | ass Ski and Eich Base Price                               |                  |
| Bay Boats (2)             |                                                                        | st and rish \$34,590                                      |                  |
| Ski and Fish (2)          | Hull Materia                                                           | rial: Fiberglass Special Price w/ options, freight & prep |                  |

5. You will see a security page; choose the option "Continue to this website."

6. You are now in your Inventory Control Panel (ICP). Locate the listing you wish to update, either by scrolling through the listings or using the "Search Boat Inventory" box at the top of the page. Click on any boat title.

| TRACKER<br>MARINE GROUP.                         |                        | Settings | Boats | Engines        | ATVs        | Trailers                                                              |
|--------------------------------------------------|------------------------|----------|-------|----------------|-------------|-----------------------------------------------------------------------|
| List Add Enhance Expo                            | Search Boat Inventory: |          |       |                | 6 <b>0</b>  |                                                                       |
| My Inventory List                                |                        |          |       |                |             |                                                                       |
| Group Actions - Display: All "On" Listings -     | All Offices 👻          |          |       | 1 to 20 of 115 | Page 1 👻    | Next >                                                                |
| Length ÷ / Year • / Make ÷ / Model               | Price                  | Status ¢ |       |                | Modified \$ |                                                                       |
| I8ft 2014 Mako 18 LTS                            | US\$ 24095             | On - Act | ive   |                | 2014-08-12  | (+) = 14<br>- 14<br>- 14<br>- 14<br>- 14<br>- 14<br>- 14<br>- 14<br>- |
| Tft 2014 Mako Pro 17 Skiff HIN: BUJ46963D414     | CC US\$ 15595          | On - Act | ive   |                | 2014-08-12  | (+) = în<br> \$ <br> \$                                               |
| I7ft 2014 Mako Pro 17 Skiff<br>HIN: BUJ46783C414 | CC US\$ 15595          | On - Act | ive   |                | 2014-08-12  | (+) ====<br>R_1 ===<br>                                               |

7. You are now on the "Required Details" screen. Scroll down to "Boat Pricing." You will see editable pricing fields on the left as well as a "Pricing Details" display on the right, which shows how the pricing entered will be displayed to the customer.

| Price* 21495 USD Hide Price                                                                                                    | Pricing Details will display as:                                                                                                    |                                                                                                    |
|----------------------------------------------------------------------------------------------------|----------------------------------------------------------------------------------------------------|----------------------------------------------------------------------------------------------------|
| Savings<br>200<br>Special Price ( = Base Price - Savings)<br>displayed on inventory listings/search results<br>US \$21,295.00<br>Price Qualifier | Base Price<br>Savings<br>Special Price<br>Inc. Options<br>Prep<br>Freight<br>Your Price<br>Special Price will be disp<br>listings/search results w<br>amount, otherwise the B<br>displayed on listings/sear | US \$21,495.00<br>\$200.00<br>US \$21,295.00<br>\$600.00<br>\$375.00<br>\$150.00<br>US \$22,420.00<br>layed on inventory<br>hen there is a savings<br>ase Price will be<br>rch results. |
| Included Options Price Freight Price<br>600 150<br>Prep Price<br>375<br>Total Price<br>It will be Final price customer should pay                |                                                                                                    |                                                                                                    |

8. Update any of the pricing fields as needed. (Notes: The "Price Qualifier" field is used to explain details about options or other special information. It is not required but is available to provide upgrade details or other information you wish to convey. Also, base pricing can only be adjusted on *non-current* boats.)

9. Once you have verified the pricing looks correct on the right, scroll up and hit the "Save" button.

10. Then click the "Finish" button.

11. Finally, click the "Update" button to activate the listing.

| 🚡 Required Details            |                                                                                                    |
|-------------------------------|----------------------------------------------------------------------------------------------------|
| Photos & Videos               | Update                                                                                                    |
| 🕕 Descriptions                |                                                                                                    |
| 🥖 Measurements                | Activate Listing                                                                                                    |
| 🚴 Propulsion                  | This listing is imported from TracNet, and cannot be deactivated here.                                                                                                    |
| (i) Other Details             | 1. Set Status                                                                                                    |
| Preview Listing Print Listing | <ul> <li>"On" values will activate the listing on all websites you advertise with.</li> <li>"Off" values will remove the listing from all websites you advertise with.</li> </ul> |
| View History                  | 2. Click on the "Update" button.                                                                                                    |
|                               | Mako 18 LTS                                                                                                    |
|                               | On - Active                                                                                                    |
|                               | Update Back to Inventory                                                                                                    |

12. Your update is complete. You can return to your inventory listings by clicking the button labeled "List" at the top left of the page.

| TRACKER<br>MARINE GROUP.                                          |                                                                                 | Settings                                 | Boats Engines          | ATVs Trailers |
|-------------------------------------------------------------------|---------------------------------------------------------------------------------|------------------------------------------|------------------------|---------------|
| List Add Enhance                                                  | Export Search Boa                                                               | at Inventory:                            |                        | Go            |
| <ul> <li>Required Details</li> <li>Photos &amp; Videos</li> </ul> | Save Continue F                                                                 | inish                                    |                        |               |
| Descriptions     Measurements                                     | Required Details                                                                |                                          |                        |               |
| Propulsion                                                        | When creating a listing, you only nee<br>listings with more details receive mor | d to fill out this page. Hov<br>e leads. | wever, statistics have | shown that    |
| (i) Other Details                                                 |                                                                                 |                                          |                        |               |

**Contact:** <u>dealerservices@trackermarine.com</u>